## Instrukcja wypełniania elektronicznej deklaracji członkowskiej Polskiego Towarzystwa Pediatrycznego. (wersja 1 z dnia 31-01-2022)

Elektroniczna baza danych członków Polskiego Towarzystwa Pediatrycznego dostępna jest online na stronie <u>https://pediatria.sorga.pl/</u>. Poniżej formularza logowania znajduje się przycisk umożliwiający wypełnienie deklaracji członkowskiej.

| Polskie Towarz                     | ystwo Pediatryczne               |
|------------------------------------|----------------------------------|
| <b>FORMULARZ</b> I<br>Wypełnij por | REKRUTACYJNY<br>niższy formularz |
|                                    |                                  |
| Fo                                 | rmularz                          |
| * Oddział                          | * Imię                           |
| C - nie wybrano - 💌                |                                  |
| *Nazwisko                          | * Płeć                           |
|                                    | - nie wybrano -                  |
| * Rodzaj członkostwa               | Adres do korespondencji          |
| - nie wybrano -                    | - nie wybrano -                  |
| Data urodzenia                     | Nr. PWZ                          |
| rrrr-mm-dd 📰                       |                                  |
| Rok uzyskania dyplomu lekarskiego  | Tytuł naukowy                    |
|                                    |                                  |
| ADRES                              | S DOMOWY                         |
| Ulica                              | Kod                              |
|                                    |                                  |

Należy wypełnić kolejne pola formularza, zgodnie z ich opisami, zwracając uwagę na poprawność podanych informacji. Prosimy o zwracanie szczególnej uwagi na wybór odpowiedniego oddziału PTP oraz na wpisanie poprawnego adresu mailowego.

Dla członków wprowadzających wystarczy wpisać ich numer prawa wykonywania zawodu (PWZ). W przypadku braku członka o takim numerze PWZ, zostanie wyświetlony odpowiedni komunikat. Ze względu na konieczność ochrony danych członków, formularz nie podaje żadnych informacji na temat lekarza, którego numer wpisano.

| CZŁONKOWIE WPROWADZAJĄCY         |                                     |  |  |  |  |  |
|----------------------------------|-------------------------------------|--|--|--|--|--|
| Numer PWZ osoby wprowadzającej 1 | Numer PWZ osoby wprowadzającej 2    |  |  |  |  |  |
| 1553167                          | 2418504                             |  |  |  |  |  |
|                                  | Wpisany klucz nie istnieje w bazie. |  |  |  |  |  |
|                                  |                                     |  |  |  |  |  |

Po poprawnym wypełnieniu i zapisaniu wniosku, zostanie wyświetlony odpowiedni komunkat.

٠

|  | Wniose   | c został wysła           | ny |  |
|--|----------|--------------------------|----|--|
|  | Rekrutac | cja zakończona pomyślnie |    |  |
|  | POWRÓTI  | DO EKRANU LOGOWANIA      | )  |  |

Jednocześnie na adres mailowy zostanie wysłany link do potwierdzenia deklaracji. Po potwierdzeniu zostanie wysłany kolejny mail.

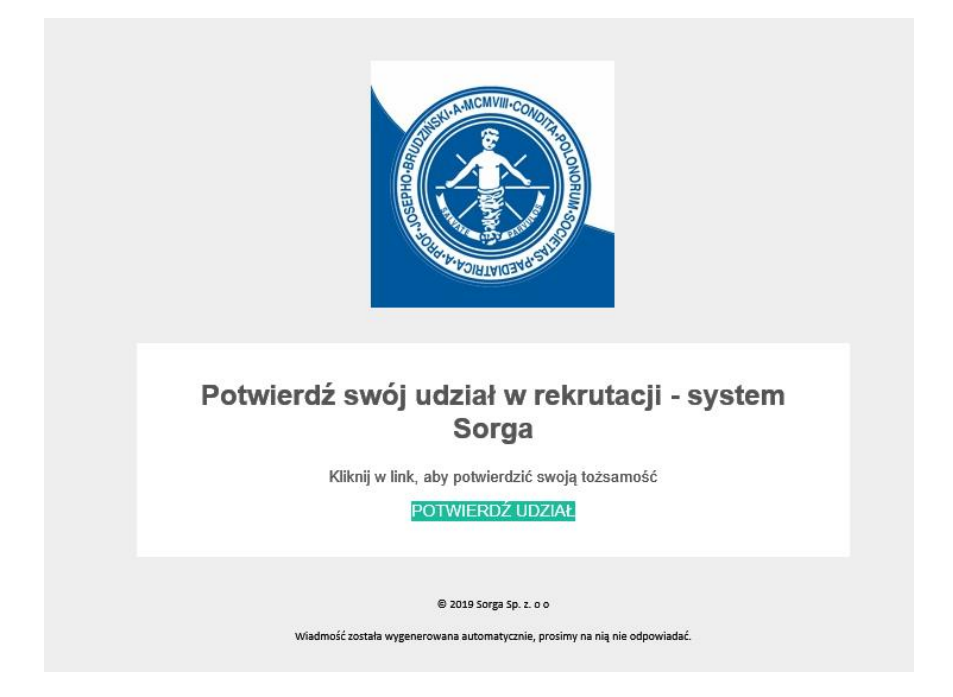

Po wprowadzeniu deklaracji członkowskiej, osoby wprowadzające otrzymają wiadomość mailową z możliwością zaakceptowania lub odrzucenia członka.

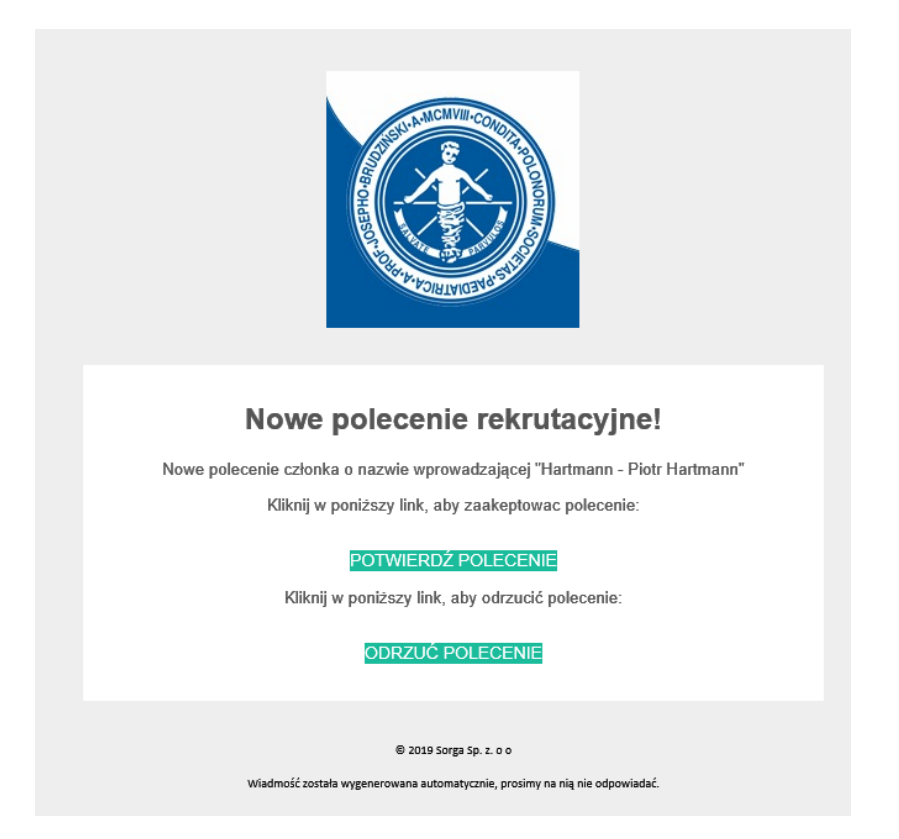

Po zaakceptowaniu przez członków wprowadzających, deklaracja zostanie przedstawiona do rozpatrzenia na posiedzeniu zarządu właściwego oddziału.

Po akceptacji deklaracji zostanie przesłany mail z potwierdzeniem.

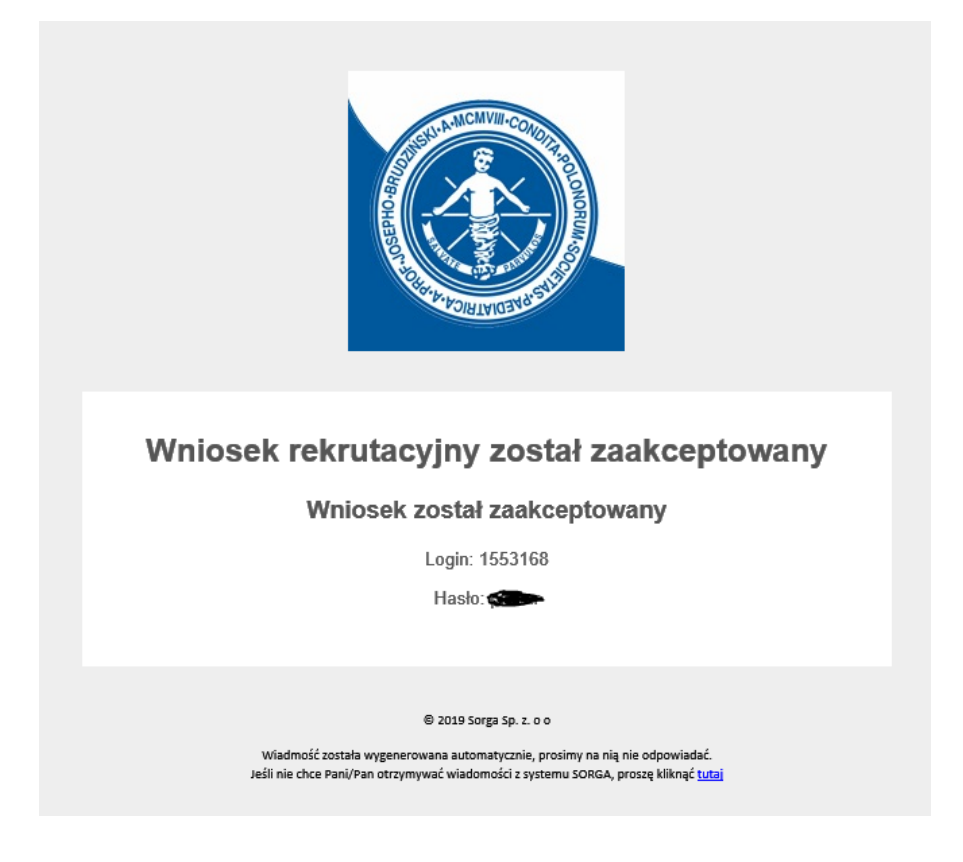